## 四川大学生命科学学院共享设备中心转账流程(20230403 修订)

#### 校内转账

步骤一:四川大学大型仪器共享管理平台登录申请使用

- 1. 课题组负责人登录 VEMC 系统 (vemc.scu.edu.cn), 校内用户不用注册, 用户名为工号, 默认密码 为身份证上年月日 8 位数字 (如: 19830101)。校外用户需要注册。
- 2. 登录成功后,点击"仪器预约"查看要使用的仪器信息,联系对应仪器管理员确认仪器可使用后点击"预存测试",根据准备转账的总金额和单价确定预约时间或样品数,点击"提交申请"。申请成功后,由仪器管理员进行审批。

步骤二:财务系统预约报账,在财务系统上填写内转信息,制作内转报账单

审批通过后,制作内转报账单,内转学校开放共享专项经费卡号:0000006105003,备注栏填写:XX 课题组转生科院设备测试费。然后在 vemc.scu.edu.cn 上传对应的内转报销单并填写相关信息(注意图 片文件小于 3.5M),待学校管理员审核通过。审核通过后在"相关预存"中"打印缴费凭单"。

步骤三:前往财务处办理内部转账

将缴费凭单(有用户签字和生科院 B206 院章)和财务内转报账单一起投递至行政楼财务处 232 室办 理内部转账。

步骤四:充值到生命学院共享设备中心仪器预约系统

转账成功后,课题组负责人进入 VEMC 系统 "个人中心"—"相关预存"下找到对应的最新预存款 项,点"使用"提交相应预约时长或样品数的实验信息(仪器管理员可协助修改),由学院设备中心 财务管理员核实后登录生命学院共享设备中心仪器预约系统(lifecore.scu.edu.cn)操作充值。充值成 功后所有的实验仍需在 lifecore.scu.edu.cn 系统上预约。用户账户余额充足并通过相应设备培训考核,才能预约使用 lifecore.scu.edu.cn 上展示的所有设备。

#### 校外转账

步骤一:同校内转账步骤一,课题组负责人首次登录 VEMC 需要先注册,另需在 lifecore.scu.edu.cn 首页"服务指南"中下载并填写相应使用协议,盖双方单位或二级单位公章。

## 步骤二:对公转账四川大学,打印缴费凭单

- 转账到川大银行账号。单位名称:四川大学 纳税人识别号:121000004000091949 单位地址:成 都市一环路南一段 24 号 联系电话: 028-85401210 开户银行: 中国建设银行股份有限公司成都 川大支行 开户行账号: 51001870469059888666。备注栏填写:XX(单位) XX 课题组转生科院 XX 设备(含设备编号)测试费。
- 待仪器管理员审核通过后课题组负责人在 vemc.scu.edu.cn 上传对应的转账凭单信息(银行回单, 注意图片文件小于 3.5M),经学校管理员审核后生成缴费凭单。同时告知生命学院设备中心财务 管理员打印到款凭证。

3. 用户在缴费凭单上签字并前往生命学院 B206 盖学院章。

步骤三:领取发票(每周四才能出具。若不需要开票,行政楼财务大厅1号柜台凭缴费凭单和到款凭 证办理入账,并告知生命学院设备中心的财务管理员。)

校外用户去财务开发票时,需要持缴费凭单、使用协议和到款凭证到行政楼 230 室 7 号柜台开发票。 开票信息建议编辑成电子文档提交,内容为:开增值税普票;收入经费卡卡号:0000006105003;支 出经费卡卡号:0020408101301 (生科院);发票抬头(对方单位名称);纳税人识别号;纳税人地址 及电话;对方银行账号及开户行名;开票名目;经办人;经办人电话。发票打印出来经财务处办事大 厅老师核对后到行政楼 230 室 1 号柜台盖章。

### 步骤四: VEMC 预存款项

待学校管理员确认到账审核通过后,课题组负责人在 VEMC 系统 "个人中心"—"相关预存"下找 到对应的最新预存款项,点"使用"提交相应时长或样品数的实验信息。(仪器管理员可协助修改)

# 步骤五:充值到生命学院共享设备中心仪器预约系统

将已付款凭证(发票)和签字盖章的使用协议发给生命学院共享设备中心财务管理员。由</mark>财务管理员 核实后登录 lifecore.scu.edu.cn 操作充值。充值成功后,课题组成员需通过对应仪器培训获得使用权限 后才能在 lifecore.scu.edu.cn 上预约该仪器。

注意:缴费凭证上的单位应和银行回单上的单位一致。学校放假期间可能无法办理发票业务,请提前 办理以免影响充值。各管理员的联系方式请见:<u>联系我们-My Web Application (scu.edu.cn)</u>